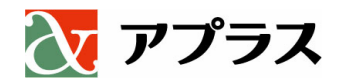

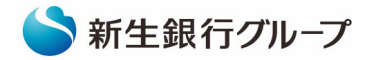

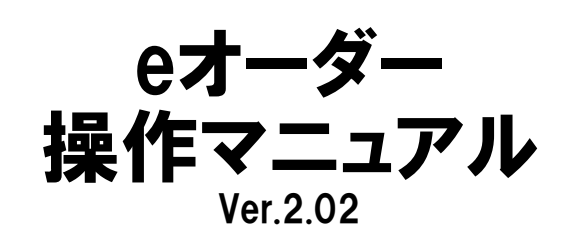

# 店頭対応型用

# 株式会社アプラス

Ver.2.02

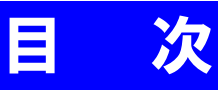

| Chapter | Contents            | Page  |
|---------|---------------------|-------|
| 1       | お申込みフロー             | 1     |
| 2       | 加盟店番号とパスワードの設定      | 2     |
| 3       | 新規お申込みログイン          | 3     |
| 4       | お申込み商品の入力           | 4     |
| 5       | シミュレーション            | 5~6   |
| 6       | クレジット規約等の確認とお客さまの同意 | 7     |
| 7       | 本人・家族の属性入力          | 8~11  |
| 8       | 売買契約日・納品日等その他情報の入力  | 12~13 |
| 9       | お申込みの完了             | 14    |
| 10      | お申込み一覧画面について        | 15~16 |
| 11      | 再申込み・正式申込み          | 17    |
| 12      | クレジット契約書の印刷         | 18~19 |
| 13      | 連帯保証人の追加            | 20    |
| 14      | eオーダーお申込みのお客さま用交付書面 | 21    |
| 15      | パスワード再登録手順          | 22    |

#### 1 店頭対応型お申込みフロー

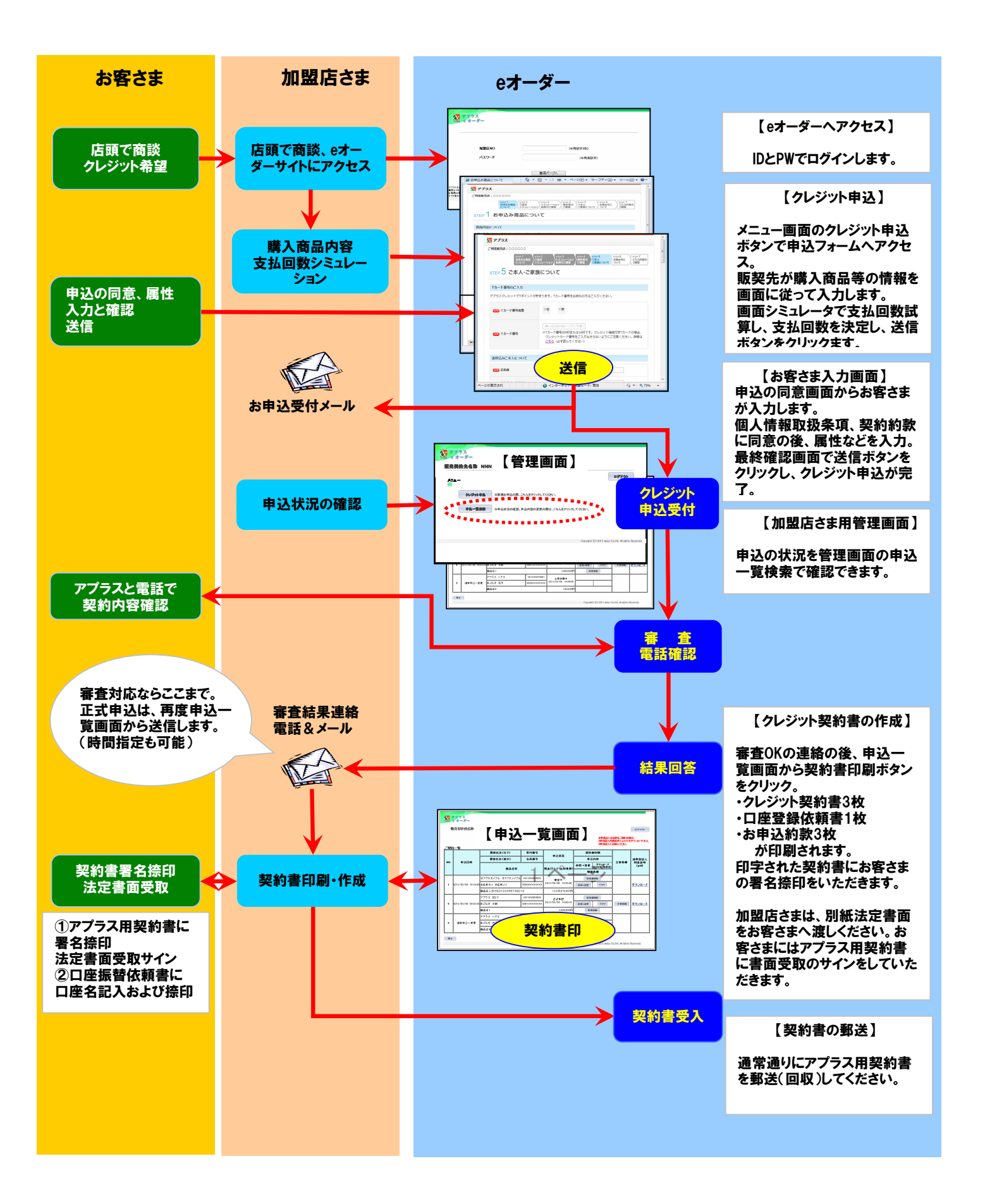

1

### 2 加盟店番号とパスワードの設定

<eオーダーのご利用に際して、まずは加盟店様専用のIDとパスワードの設定をお願い致します>

「パスワード登録」画面へのアクセスにアクセスしてください。

https://netstation.aplus.co.jp/e-order/cgi-bin/gyosui/spcredit/pass\_entry.cgi

#### ログイン用パスワードのお取扱いについて ご登録されたパスワードは、個人情報保護の観点からも非常に重要なものとなります。 パスワードの管理におかれては、第三者に漏れることがないように十分ご注意ください。 8 × *⊘*移動 X 7772 加盟店番号とパスワードの入力 パスワード登録 ローン申込情報のダウンロード時に必要となるパスワードを登録してください。 ※ 1度登録したパスワードは、実更できませんので予め十分に検討してください。 弊社よりお知らせする8桁の加盟店番号と、お 好きなパスワード(半角英数字・8文字以上1 (半角数字8桁) マワード 0文字以下)をご登録ください。 (加盟店番号は、弊社営業担当へお問い合わ スワード再入力 出角菜粉字8~10桁) \*\* せください) アプラスビオーダーは、ペジサイン・グロードに6・サー 高度な120ビット050番号化連環を実現しています。 お茶花の深刻に発展が高のセラムジティで深濃され ジムを変のして<sup>199</sup>414 入力完了後、「登録」ボタンをクリック . 8 × → (2) 移動 X 7792 バスワード登録完了 登録完了画面 登録が完了しました。 問題がなければ「パスワード登録完了」画面 加盟店NO:99999998 パスワード:99999998 で登録しました を表示します。 アプラスエオーダーは、ペリライン・グローバル・サーバの採用 真ない2000-1400.時年代を通信を実現しています。 お本核の情報は最高水準のセキュリチャで保護されています とうぞ気のして常せるサービスを開発用でたさい。 ージが表示されました

<下記URLにログインができるかお試しください>

https://netstation.aplus.co.jp/eorder/eorderReference/memberStore/

| ₩ 775ス<br>**** cオーダー |              |        |                     |   |
|----------------------|--------------|--------|---------------------|---|
| dut<br>153           | 盟店NO<br>スワード |        | (半角数字8桁)<br>(半角英数字) | ] |
|                      |              | 専用ページへ |                     |   |

| 登録内容でログイン可能<br>8桁の加盟店番号と設定<br>入力し、「専用ページへ」<br>ください。<br>問題がなければ、加盟店<br>「メニュー画面」に展開し | かのテスト<br>されたパスワードを<br>ボタンをクリックして<br>さま専用ページの<br>ます。 |
|------------------------------------------------------------------------------------|-----------------------------------------------------|
|                                                                                    |                                                     |

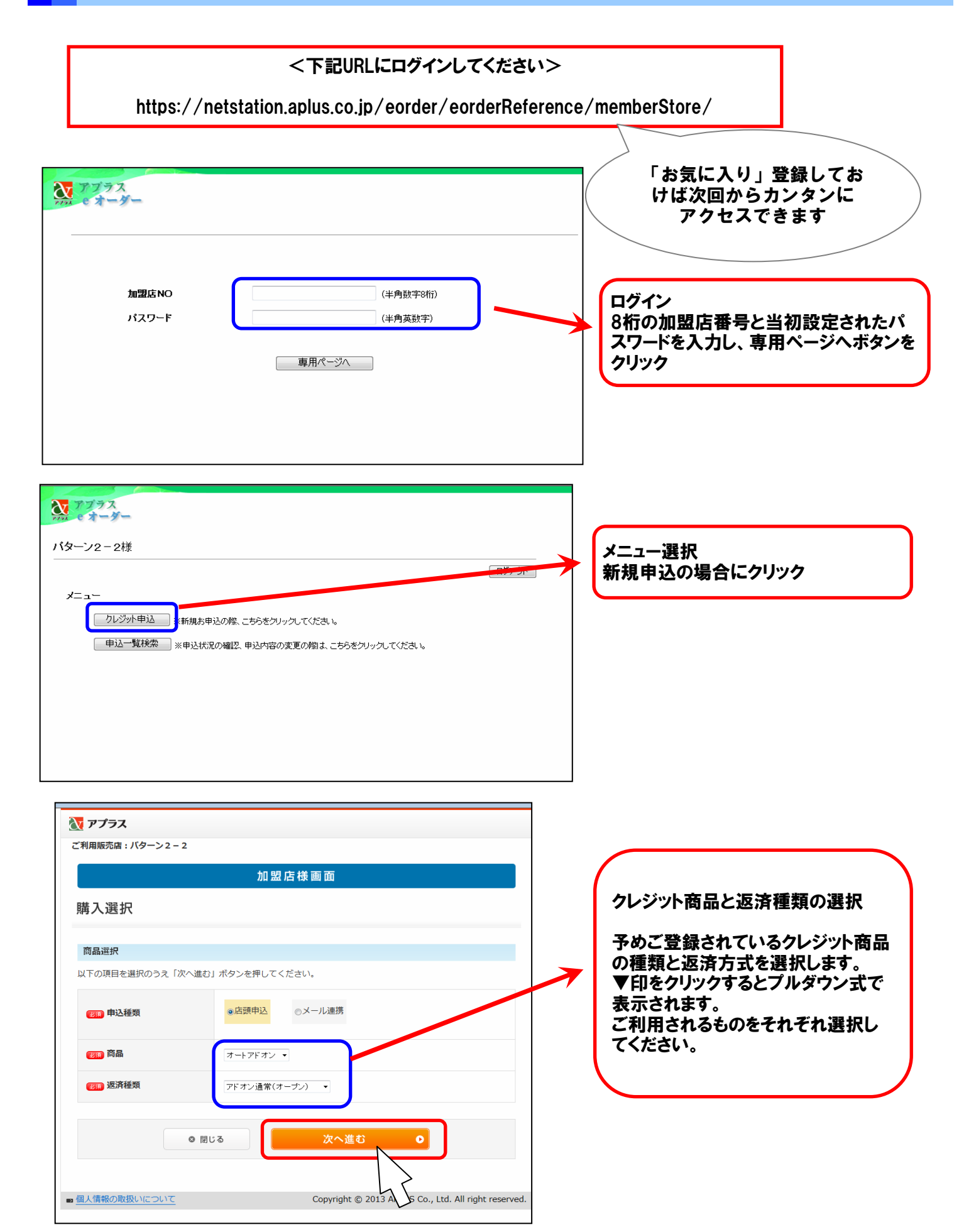

3

## 4 お申込み商品の入力

### 画面の各項目に従って、商品内容の入力をしてください

| 💦 アプラス                          |                                                                      |                            |
|---------------------------------|----------------------------------------------------------------------|----------------------------|
| ご利用販売店:パターン2-2                  |                                                                      |                            |
| step 1<br>お申込み商品<br>について<br>シミ  | > 2 STEP 3 STEP 4 STEP 5 STEP 5<br>済 シミュレーション 結果のご確認 ご確認 ご家族について ついて | STEP 7<br>こ入力内容の<br>ご確認    |
| <sub>STEP</sub> 1 お申込み商品        | について                                                                 |                            |
| 商品内容について                        |                                                                      |                            |
| 以下の項目を入力のうえ「次へ進む」               | ボタンを押してください。                                                         |                            |
| 商品内容                            |                                                                      |                            |
| <b>78%</b> ] 商品内容               | (輸送機器)車両(新車) 🗸                                                       | 車種の選択<br>プルダウン式で商品が表示されます。 |
| 1233 車名                         | F=2                                                                  | 「新単」が「甲古単」を選択してくたさい。       |
| 1899 グレード                       | GTR                                                                  |                            |
| (237) 年式                        | 2013 年式                                                              |                            |
| <b>87</b> 7 型式                  | E-245                                                                |                            |
| 123月 色                          |                                                                      | 色の入力<br>「全角カタカナ」で入力してください  |
| 1899 主な使用目的                     | ◎日常  ◎商用                                                             |                            |
| (任意) 排気量                        | <例>2000 CC                                                           |                            |
| (任意) 走行距離                       | <の>30000 km<br>※新車の場合は「0km」となります。                                    |                            |
| (注意) 車台番号                       | ※中古車の場合はご入力ください。                                                     |                            |
| (87月) 商品代金(税込)                  | 1000000 円                                                            |                            |
| オプション・その他(税<br><sup>低意</sup> 込) | <例>500000 円                                                          |                            |
| (任意) 諸費用 (税込)                   | <例>200000 円                                                          |                            |
| ● 戻る                            | に間違いが無ければボタンをクリックして下さい。<br>次へ進む                                      | 必須項目は、必ず入力を<br>お願いします      |
| ■ 個人情報の取扱いについて                  | Copyright © 2013 APLUS Co., Ltd.                                     | All right reserved.        |

### 返済内容のシミュレーションを行ないます

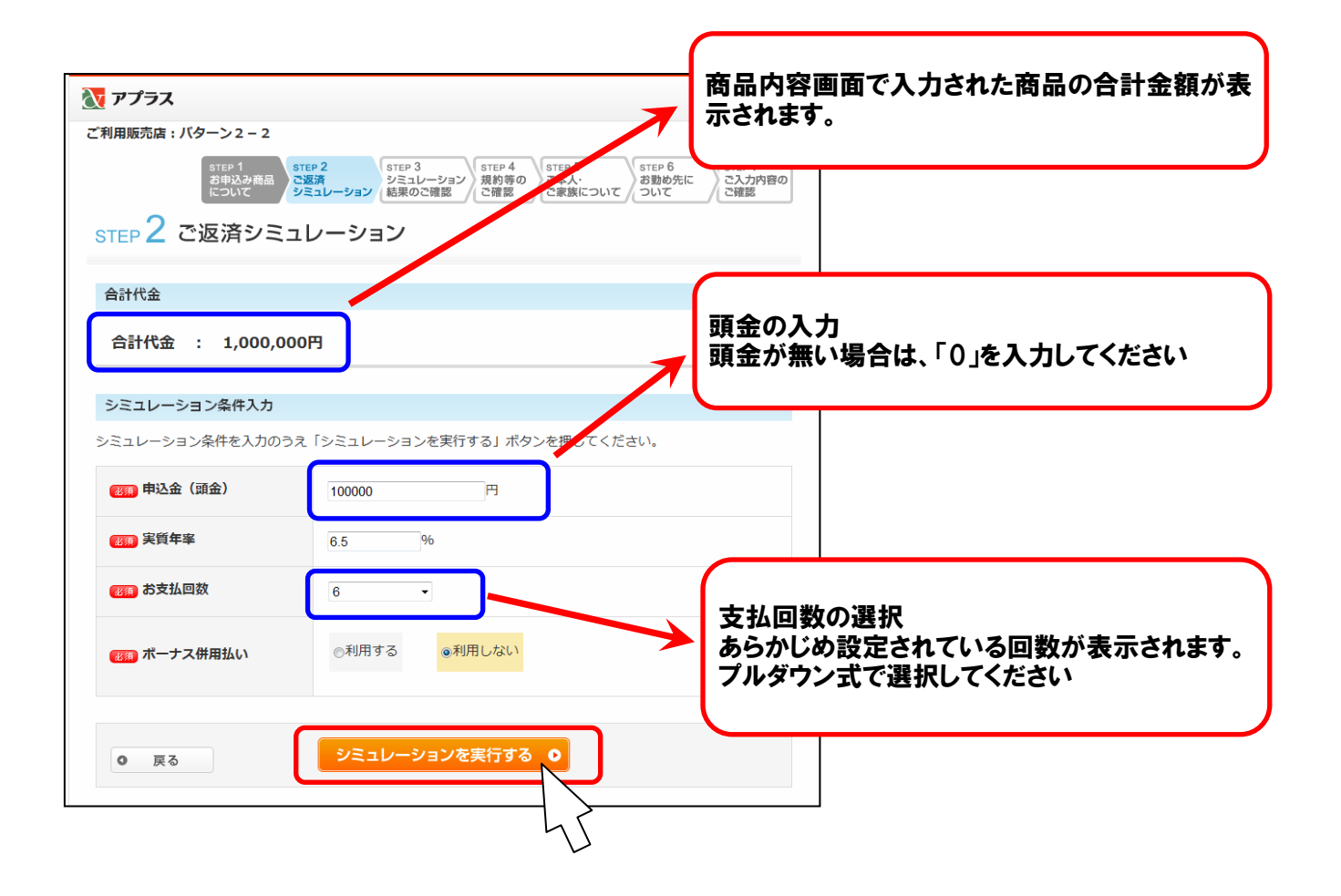

### 5 シミュレーション~結果の確認

| マアプラス                         |                                                                                                    |             |
|-------------------------------|----------------------------------------------------------------------------------------------------|-------------|
| 〔利用販売店 : バターン 2 – 2           |                                                                                                    |             |
| step 1<br>お申込み商品<br>について<br>シ | EP 2<br>蒸済<br>ミュレーション<br>新業のご確認<br>STEP 4<br>大工レーション<br>新学・4<br>素が手やう<br>ご本人・<br>ご本人・<br>ご家族について<br>ごまた。<br>ご家族について<br>ご家族について<br>ご家族について |             |
| step $3$ シミュレーシ               | ョン結果のご確認                                                                                                    |             |
| ご返済の明細                        |                                                                                                    |             |
| (1)現金価格合計(税込)                 | 1,000,000円                                                                                                    |             |
| (2)申込金(頭金)                    | 100,000円                                                                                                    |             |
| (3)残金<br>(クレジット対象額)           | 900,000円                                                                                                    |             |
| (4) 分割払手数料<br>(実質年率6.5%)      | 17,100円                                                                                                    | <b>&gt;</b> |
| (5)分割支払金合計<br>((3)+(4))       | 917,100円                                                                                                    |             |
| (6)支払総額<br>((2)+(5))          | 1,017,100円                                                                                                    |             |
| ※翌月1回払いの場合(4)分割払              | ∆手数料には消費税等を含みます。                                                                                                    |             |
| 毎月のお支払                        |                                                                                                    |             |
| 第1回目分割支払金                     | 153,100円                                                                                                    |             |
| 第2回目以降分割支払金                   | 152,800円                                                                                                    |             |
| お支払期間                         | 2013年09月~2014年02月                                                                                                    |             |
| お支払回数                         | 60                                                                                                    |             |
| 毎月のお支払日                       | 27日                                                                                                    |             |
| ボーナス月加算支払金                    | 0円                                                                                                    |             |
| シミュレーション対象商品                  |                                                                                                    |             |
| 商品内容                          |                                                                                                    |             |
| 商品内容                          | (輸送機器)車両(新車)                                                                                                    | Windo       |
| 車名                            | РЭЯ                                                                                                    | 6           |
| グレード                          | GTR                                                                                                    |             |
| 年式                            | 2013年式                                                                                                    |             |
| 型式                            | E-245                                                                                                    |             |
| 色                             | ליד                                                                                                    |             |
| 主な使用目的                        | 日常                                                                                                    |             |
| 排気量                           |                                                                                                    |             |
| 走行距離                          |                                                                                                    | 「次へ進む」      |
| 車台番号                          |                                                                                                    | 画面への遷       |
| 商品代金(税込)                      | 1,000,000円                                                                                                    |             |
| オプション・その他(税込)                 |                                                                                                    |             |
| 諸費用(税込)                       |                                                                                                    |             |
| ◎ 戻る                          | 次へ進む •                                                                                                    |             |
|                               |                                                                                                    |             |
|                               | 15                                                                                                    |             |

### シミュレーションの試算結果 の確認画面です

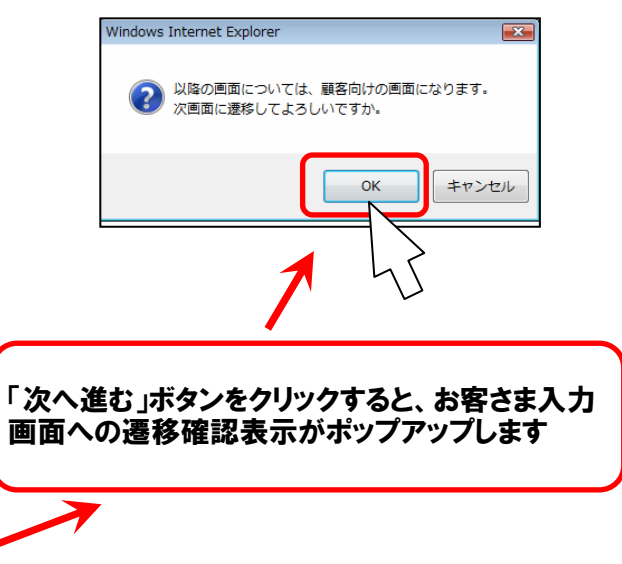

### ここからの画面は、お客さまご自身に入力していただきます お客さま属性は、お申込み後の訂正ができませんので、 入力には十分にご注意をお願い致します。

| ₹ アプラス                                                                                                    |                                    |
|----------------------------------------------------------------------------------------------------|------------------------------------|
| ご利用販売店: パターン2 – 2                                                                                                    |                                    |
| STEP 1         STEP 2         STEP 3         STEP 4         STEP 5         STEP 6         STEP 7           ご返済         シミュレーション         結果のご確認         ご履設         ご確認         ご次防内容の         ご確認                                                                                                |                                    |
| STEP 4 規約等のご確認                                                                                                    |                                    |
| 個人情報の取扱いに関する同意条項                                                                                                    |                                    |
| ≪個人情報の取扱いに関する同意条項≫                                                                                                    |                                    |
| 第1条(個人情報の収集・利用の同意)<br>(1)申込者(契約者を含む。以下「私」といいます)および連帯保証人予定者(連帯保証人を含む。以下「保証<br>人」といいます)は、株式会社アブラス(以下「会社」といいます)がクレジット契約(申込を含む。以下「本<br>契約」といいます)ならびに今後の取引に係る会社との取引の与信判断、与信後の管理のため、以下の各号<br>の情報(以下「個人情報」といいます)を保護措置を講じたうえで収集し利用することおよび以下の会社の関<br>連会社(以下単に「関連会社」といいます)と共同して利用することに同意します。なお、関連会社は今後の取 → |                                    |
| ■ 「個人情報の取扱いに関する同意条項」PDFダウンロードはこちら                                                                                                    |                                    |
| クレジット契約約款                                                                                                    |                                    |
| ≪お申込みの内容(約款)≫<br>お客さま用                                                                                                    |                                    |
| <ul> <li>※契約形態にはA方式(提携ローン方式)かB方式(立替払方式)2つのパターンがあります。どちらの契約形態になるかは、お客さまにご送付します「ご返済予定表」にてお知らせいたします。(初回お支払月の20日頃までに送付いたします。)</li> <li>※商品をご購入される販売店によっては、販売店の店頭においてあらためてクレジット申込書をご記入いただく場合がございます。その際、販売店の店頭においてご記入いただくクレジット申込書の内容とい下の。</li> </ul>                                                   |                                    |
| ■<br>「クレジット契約約款」PDFダウンロードはこちら                                                                                                    |                                    |
| PDFファイルをご覧頂くには、Adobe Readerが必要です。お持ち 「個人情報の取扱 「クレジット契約約] なウンロードしてください。                                                                                                    | いに関する同意条項」<br>款」の内容に同意の上、<br>てください |
| 上記、個人情報の収集・利用・提供等に関する条項・クレジット契約約款に                                                                                                    <                                                                                |                                    |
| ※「審査を申込む」とは、指定した商品、金額のローンを申込むものであり、正式に入した締結するものではあり<br>ません。<br>審査申込みいただいた内容に対する結果については、販売店にご連絡いたします。                                                                                                    |                                    |
| ※なお、審査申込み時の結果はアプラスが審査受付した時点のものであり、後日正式なお申込みをいただいた時点<br>でお客様に著しい信用変動やお申込み内容の変更等があった場合には、お申込みをお受け出来ない場合があります<br>のであらかじめご了承ください。                                                                                                    |                                    |
| a 個人情報の取扱いについて Copyright © 2013 APLUS Co., Ltd. All right reserved.                                                                                                    |                                    |

### ご本人およびご家族に関する入力です

### 必ずご本人が入力してください

| 🟹 アプラス                                             |                                                                                                    |
|----------------------------------------------------|----------------------------------------------------------------------------------------------------|
| ご利用販売店:パターン2-2                                     |                                                                                                    |
| STEP 1<br>お申込み商品<br>について<br>シェーク<br>STEP 5 で本人・ご家市 | ep 2<br>EFE 3<br>シンシュレーション<br>スリーション<br>気にレーション<br>大力内容の<br>こ前度<br>なまた、<br>これた<br>たいして<br>たいし、<br>なまた<br>し、<br>たいし、<br>たい<br>たいし、<br>たいし、<br>たいし<br>たいし、<br>たいし、<br>たいし<br>たいし、<br>たいし、<br>たいし、<br>た |
|                                                    |                                                                                                    |
| お申込みご本人について                                        |                                                                                                    |
| (1899) お名前                                         | 姓 アブラス 名 一郎                                                                                                    |
| (1999) お名前(フリガナ)                                   | セイ アプラス メイ イチロウ                                                                                                    |
| 1993 生年月日                                          | ◎昭和 ●平成 46 • 年 1 • 月 1 • 日                                                                                                    |
| 1998) 1生別                                          | <mark>∞ 男性</mark> ◎女性                                                                                                    |
| お住まいについて                                           |                                                                                                    |
| (図)」ご自宅郵便番号                                        | 162 - 8535 住所検索<br>■ 郵便番号が不明な場合<br>該当データがありませんでした。住所を入力してください。                                                                                                    |
| 1899 ご自宅住所                                         | 「住所検索」を行ってください ▼                                                                                                    |
| (8)第 都道府県・市区町村                                     | 東京都新宿区新小川町                                                                                                    |
| (被預) 丁目・番地                                         | 4-1                                                                                                    |
| (任意) マンション・アパート名                                   | アブラス 東京ビル                                                                                                    |
| 都道府県・市区町村<br>(フリガナ)                                | ウキョウト シンジュクク シ                                                                                                    |
| (899) 丁目・番地(フリガナ)                                  | 4-1                                                                                                    |
| マンション・アパート名<br><sup>(任意)</sup> (フリガナ)              | アブラストウキョウビル                                                                                                    |
| 123月)お住まい                                          | 本人所有 ・ 居住年月 20 年 5 ・カ月                                                                                                    |
| ご本人または配偶者の住<br>(2334) 居費用負担(住宅ロー<br>ン、家賃等)         | <u>◎</u> 有 ◎無                                                                                                    |
| 連絡先について                                            |                                                                                                    |
| (EE) Ema i I アドレス                                  | 1234@aplus.jp<br>※会社のアドレスやご家族で共用されているアドレスの入力はご遠慮くだ<br>さい。<br>1234@aplus.jp<br>※確認のため、もう一度入力してください。                                                                                                    |
| (近ま)ご自宅電話番号                                        | ※ご自宅国志電話番号もしくは携帯電話番号のどちらか一方は必ずご入力<br>ください。<br>03 - 0000 - 1234                                                                                                    |
| (任意)携带電話番号                                         | <br><br>(3))>090 -<br>(3))>1234 -<br>(3))>5678                                                                                                    |
| 運転免許証について                                          |                                                                                                    |
| (任意) 運転免許証番号                                       | 第 12345678912 号                                                                                                    |

| 127月 家計を共にする家族人数                       | 1人                                                                                                    |                  |
|----------------------------------------|----------------------------------------------------------------------------------------------------|------------------|
|                                        | ※ご本人および別居家族も含みます。                                                                                                    |                  |
| 逐漸 配偶者                                 | <u>◎有</u>                                                                                                    |                  |
| <b>⑧羽) 子供</b>                          | <ul> <li>●有</li> <li>●無</li> <li>※家計を共にするお子様の有無をご入力ください。</li> </ul>                                                          |                  |
| <b>夜雨</b> 世帯主                          | 本人 <ul> <li>★人</li> <li>※世帯主とは主としてその収入により家計を維持している方を指します。</li> <li>(申込者が未成年の方は親権者に該当する方をご選択ください。)</li> <li>その他の場合</li> </ul> |                  |
| 187月 世帯主との同居                           | ●同居(本人含む)<br>○別居                                                                                                    |                  |
| ご実家などの連絡先について                          |                                                                                                    |                  |
| 人住まいの方、単身赴任の方は、                        | ご実家またはご連絡先についてご入力ください。                                                                                                    |                  |
| (注意) 連絡先とのご関係                          | お選び<ださい ▼<br>その他の場合                                                                                                    |                  |
| (任意) 連絡先郵便番号                           | <例>123<br>■ 郵便番号が不明な場合                                                                                                    |                  |
| (任意) 連絡先住所                             | 「住所検索」を行ってください ・                                                                                                    |                  |
| (任意) 都道府県・市区町村                         | <例>東京都新宿区                                                                                                    |                  |
| (任意) <b>丁目・番地</b>                      | <例>新小川町4-1                                                                                                    |                  |
| (注意) マンション・アパート名                       | <例>アブラス 東京ビル                                                                                                    |                  |
| (任素) 連絡先電話番号                           | <(M)>03 - <(M)>1234 - <(M)>5678                                                                                              |                  |
| 世帯主について                                |                                                                                                    |                  |
| :帯主がご本人以外、または申込者が<br>(申込者が未成年の方は、世帯主欄) | が末成年の場合は、以下の世帯主欄にもご入力ください。<br>こ親権者かつ主として家計を維持している方をご入力ください。)                                                                 |                  |
| (任意)世帯主の氏名                             | 姓(例)山本 名(例)太郎                                                                                                    |                  |
| (注意) 世帯主の年収                            | 万円(税込)<br>※世帯主年収については、世帯主からの申告に基づきご入力くだ。                                                                                     |                  |
| 世帯主のクレジットの月<br>(任意) 当たりの支払額            | 万円(税込)<br>※住宅ローンは含みません。                                                                                                    | ■〒///」□□□「CETYUS |
| 0 戻る                                   | 次へ進む 0                                                                                                    |                  |
|                                        |                                                                                                    |                  |

7 本人・家族の属性入力③~職業の入力

| 利用販売店: バターン2 – 2                 |                                                                                                    |                                  |
|----------------------------------|----------------------------------------------------------------------------------------------------|----------------------------------|
| step 1<br>お申込み商品<br>について         | EP 2 STEP 3<br>STEP 4<br>STEP 4<br>STEP 5<br>STEP 4<br>デモア 5<br>STEP 6<br>STEP 7<br>ご本人・<br>ついて<br>ご和族について<br>ついて<br>ご留影 | >                                |
| TEP 6 お勤め先につ                     |                                                                                                    | ~                                |
| ご職業について                          |                                                                                                    |                                  |
| 27月 ご職業                          | 有職者 ▼                                                                                                    |                                  |
| ご自身のお勤め先からの<br>「図11」 収入(予定)の有無   | <mark>◎有</mark> <sup></sup> <sup></sup> <sup>□</sup> <sup>□</sup> <sup>□</sup>                                           |                                  |
| お勤め先について                         |                                                                                                    |                                  |
| 遺社員の場合、派遣先をご入力く                  | ださい。                                                                                                    |                                  |
| お申込者本人の年収(税<br>120月<br>込)        | 500 万円(税込)<br>※お勤め先からの収入のみをご入力ください。                                                                                      |                                  |
| <b>徑而</b> 雇用形態                   | 正社員 •<br>※収入が予定の方は雇用形態は「内定者」を選択してください。<br>その他の場合                                                                         |                                  |
| 1879 お勤め先名称                      | 株式会社アプラス                                                                                                    | -                                |
| お勤め先名称(フリガ<br><sup>2019</sup> ナ) | カブシキガイシャ アブラス                                                                                                    |                                  |
| 1899 お勤め先電話番号                    | 03 - 1111 - 0000                                                                                                    |                                  |
| 國務 勤続年数                          | 10 年 2 • 力月                                                                                                    |                                  |
| 1810) 業種                         | <b>金融来 →</b><br>その他の場合                                                                                                   |                                  |
| (811) 職種                         | 販売: セールス・営業 •<br>その他の場合                                                                                                  | -                                |
| 1899 従業員数                        | 1000人以上 -                                                                                                    | -                                |
| (任意) <b>所展部署</b>                 | 営業部                                                                                                    | -                                |
| (任意)お勤め先内線番号                     | 123                                                                                                    |                                  |
|                                  |                                                                                                    |                                  |
| 主・不動産賃料収入・その他の収                  | へ<br>入のある方は、以下の項目に必要事項を入力してください。                                                                                         |                                  |
| 至意)年金種類                          | お達ひください •<br>その他の場合                                                                                                    | 任意項目ですが、<br>「年金」「不動産収入」のある方は、必ずノ |
| 正意)不動産賃料収入の有無                    | C有 e篇                                                                                                    | カレてください                          |
| 年金年間受給額及び不動<br><sup> </sup>      | 万円 (税込)                                                                                                    |                                  |
| □ 注意 その他収入の有無                    | ◎有 ●無<br>有の場合、内容をご入力ください。                                                                                                |                                  |
| 0 戻る                             | 確認画面へ進む                                                                                                    |                                  |

10

### 7 本人・家族の属性入力④~入力内容の確認

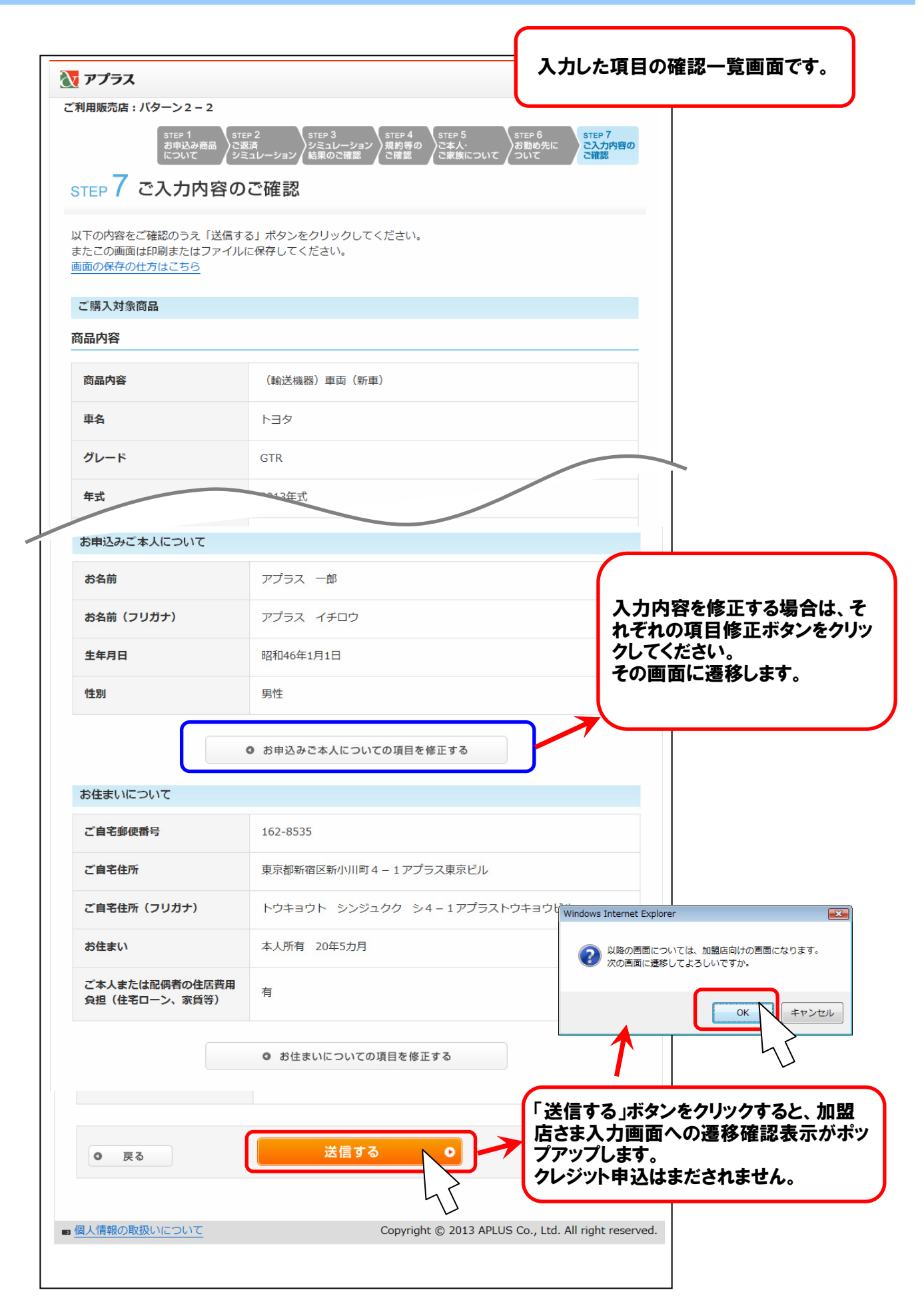

| アプラス                               |                                                                                                    |                                                  |
|------------------------------------|----------------------------------------------------------------------------------------------------|--------------------------------------------------|
| ご利用販売店:パターン2-2                     |                                                                                                    |                                                  |
|                                    | 加盟店様画面                                                                                                    |                                                  |
| その他情報入力                            |                                                                                                    |                                                  |
| その他情報                              |                                                                                                    | 審査対応の選択                                          |
| 1899 販売店担当者氏名                      | 姓 飯田橋 名 太郎                                                                                                    | お客さまへの確認電話の則に手則に番<br>査結果が必要な場合は、「要」を選択して<br>イださい |
| (751) 中間電話連絡                       | ●要●不要<br>※お客さまへの確認前に審査結果連絡が必要な場合、要を選択してください。                                                                                       |                                                  |
| (任意) <b>確認希望先</b>                  | 自宅 •                                                                                                    |                                                  |
| (任意)確認希望日時                         | 2013 • 年 9 • 月 1 • 日       時間帯指定:       10       時 30       分から       11       時 30       分の間                                      | 正式申込<br>お客さまへの確認時間指定がございまし<br>たら入力してください         |
| (任意) <b>特記事項</b>                   | <例1>随時確認 <例2>商5                                                                                                    |                                                  |
| 899 申込日                            | 2013 • 年 8 • 月 20 • 日                                                                                                    |                                                  |
| 1899 売買契約日                         | <ul> <li>●申込日と同日</li> <li>●申込日と別日</li> <li>■ ▼ 年 ■ ▼ 月 ■ ▼ 日</li> </ul>                                                            |                                                  |
| ■ 商品の引渡し時期等                        | 9 • 月 20 • 日頃                                                                                                    |                                                  |
| 販売条件となっている商<br>(334)<br>品・役務・権利の有無 | ◎有    ◎無                                                                                                    |                                                  |
| 本人確認書類について                         |                                                                                                    |                                                  |
| ※店頭確認の場合は必ずご入力くださ                  | εί) <u>。</u>                                                                                                    |                                                  |
| (任意) 運転免許証番号                       | 第<例>123456789012 号                                                                                                    |                                                  |
| (任意) その他本人確認資料                     | 運転免許証をお持ちでない場合、その他本、確認資料をご入す<br>真付きの場合は1つ、写真無しの場合は2つご入力ください<br>お選びください →<br>記号・番号等入力欄<br><例>123456789<br>記号・番号等入力欄<br><例>123456789 | 確認の場合は、必ず入力してください                                |
| 日町に三十                              | に間違いが毎けわげボタンをクリックして下さい                                                                                                    |                                                  |
| <b>0</b> 戻る                        | 次へ進む<br><b>次へ進む</b>                                                                                                    |                                                  |
| ■ 個人情報の取扱いについて                     | Copyright © 2013 APLUS Co., Ltd. All right reserv                                                                                  | ed.                                              |

# 8 その他の情報入力②

| アプラス                                                |                                   |                           |
|-----------------------------------------------------|-----------------------------------|---------------------------|
| -<br>利用販売店 : パターン2-2                                |                                   |                           |
|                                                     | 加盟店様画面                            |                           |
| 申込内容のご確認                                            |                                   |                           |
| 以下の内容をご確認のうえ「送信<br>またこの画面は印刷またはファイ)<br>画面の保存の仕方はこちら | する」ボタンをクリックしてください。<br>ルに保存してください。 |                           |
| ご購入対象商品                                             |                                   |                           |
| 商品内容                                                |                                   |                           |
| 商品内容                                                | (輸送機器)車両(新車)                      |                           |
| 車名                                                  | トヨタ                               |                           |
| グレード                                                | GTR                               |                           |
| 年式                                                  | 2013年式                            |                           |
| 型式                                                  | E-245                             |                           |
| 色                                                   | アカ                                |                           |
| 主力                                                  |                                   |                           |
| 本人確認書類について                                          |                                   | 入力内容を修正する場合は、             |
| 運転免許証番号                                             |                                   | れぞれの項目修正ボタンをク<br>クしてください。 |
| その他本人確認資料                                           |                                   | その画面に遷移します。               |
|                                                     | ● 本人確認書類についての項目を修正する              |                           |
| <ul><li>     戻る     </li></ul>                      | 送信する                              |                           |
|                                                     | 5                                 |                           |

### 9 申込の完了

この画面が表示されるとクレジットお申込み情報が、当社へ送信されました。 同時に加盟店さまへクレジット申込の受付メールが送信されます。

| 申込完了                                                                                                    |
|----------------------------------------------------------------------------------------------------|
| お申込みありがとうございました。                                                                                                    |
| ただいま、お申込みの受付が完了いたしました。<br>受付と同時に、Eメールを送信しておりますのでご確認願います。<br>なお、審査結果につきましてはご利用販売店もしくはアプラスよりあらためてご連絡させていただきます。<br>ありがとうございました。 |
| ◎ 閉じる                                                                                                    |
| ■ 個人情報の取扱いについて Copyright © 2013 APLUS Co., Ltd. All right reserved.                                                          |
|                                                                                                    |

OK連絡(審査対応を含む)の金額変更や申込内容の変更・訂正があった場合の対応です。 売買契約日や商品引渡し日の入力変更もこの画面から行ないます。 申込一覧画面に対象顧客を表示させ、WEB上での訂正と再申込が可能です。

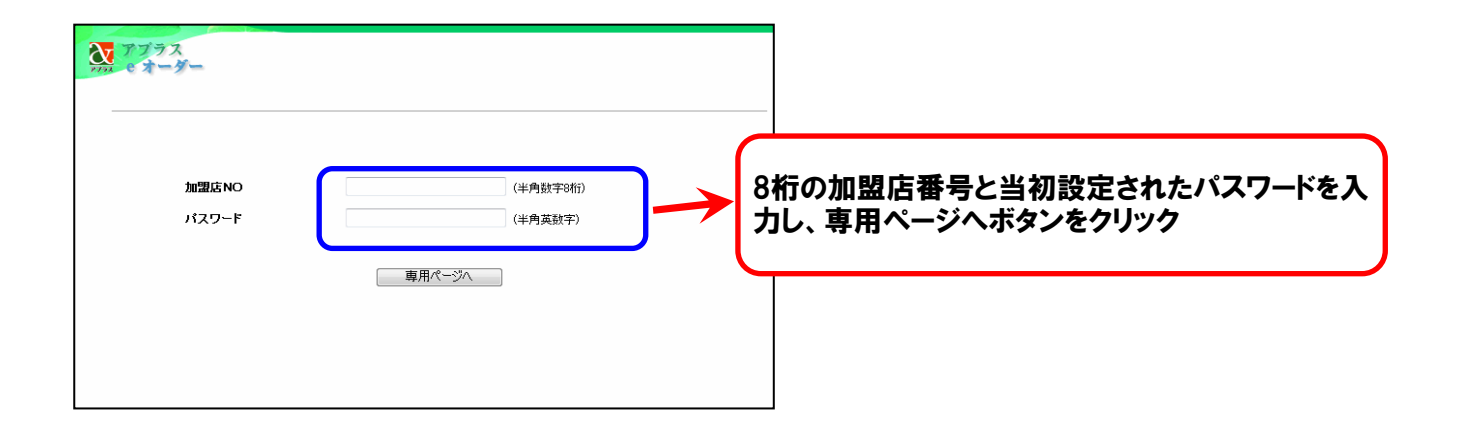

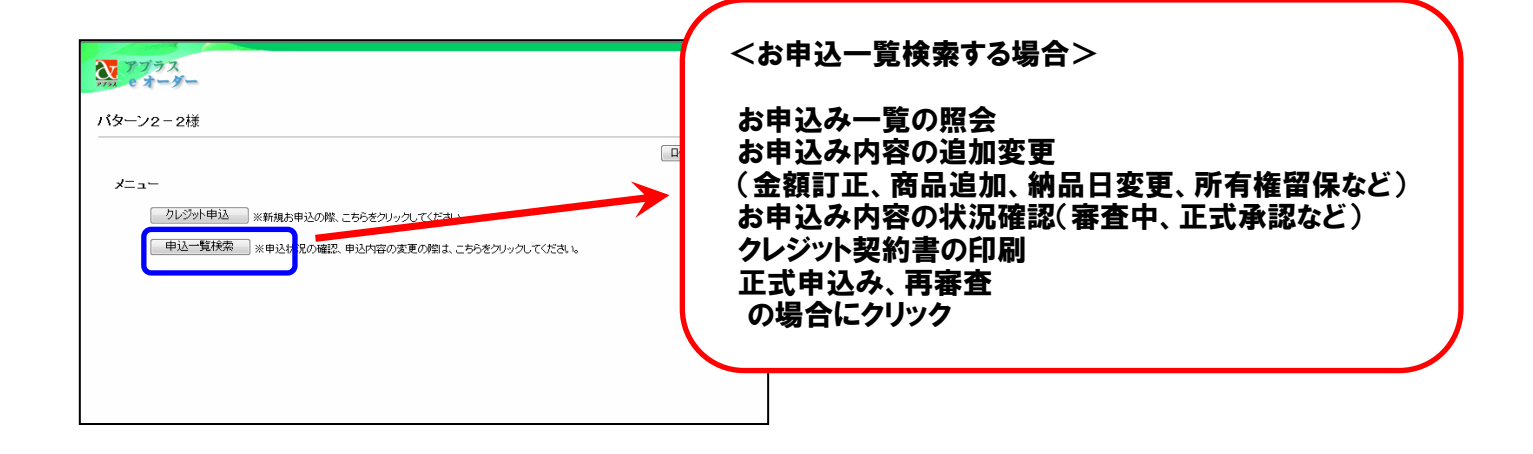

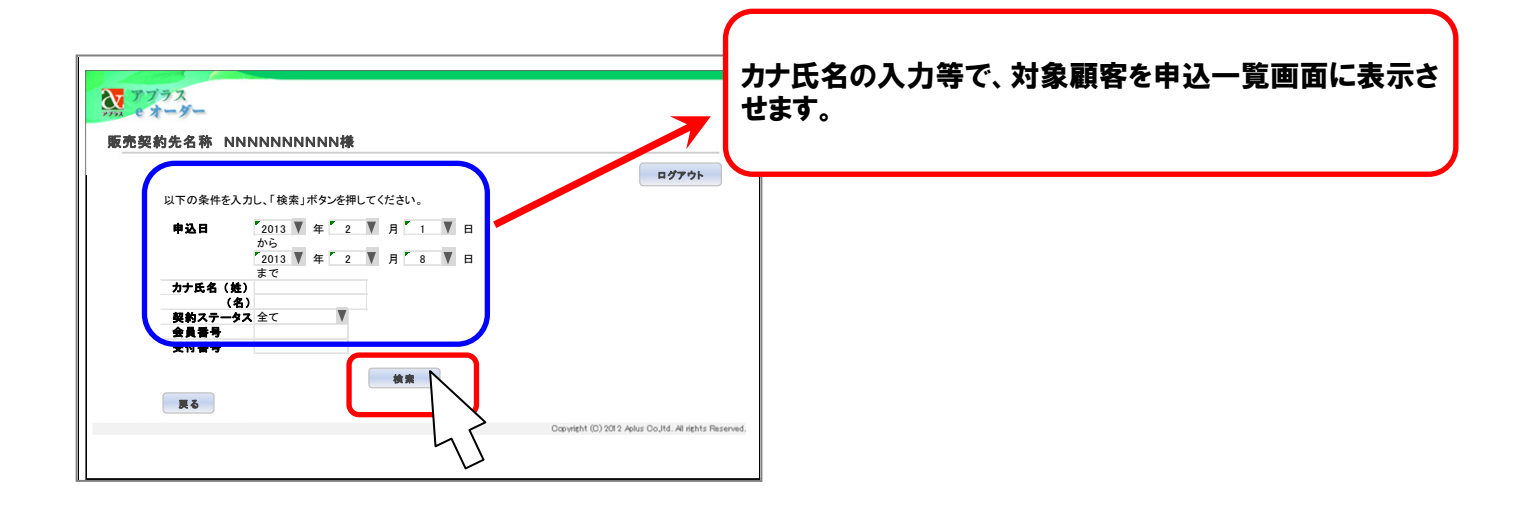

クレジットお申込一覧画面で、審査状況の確認や金額変更、正式申込、などを行ないます。

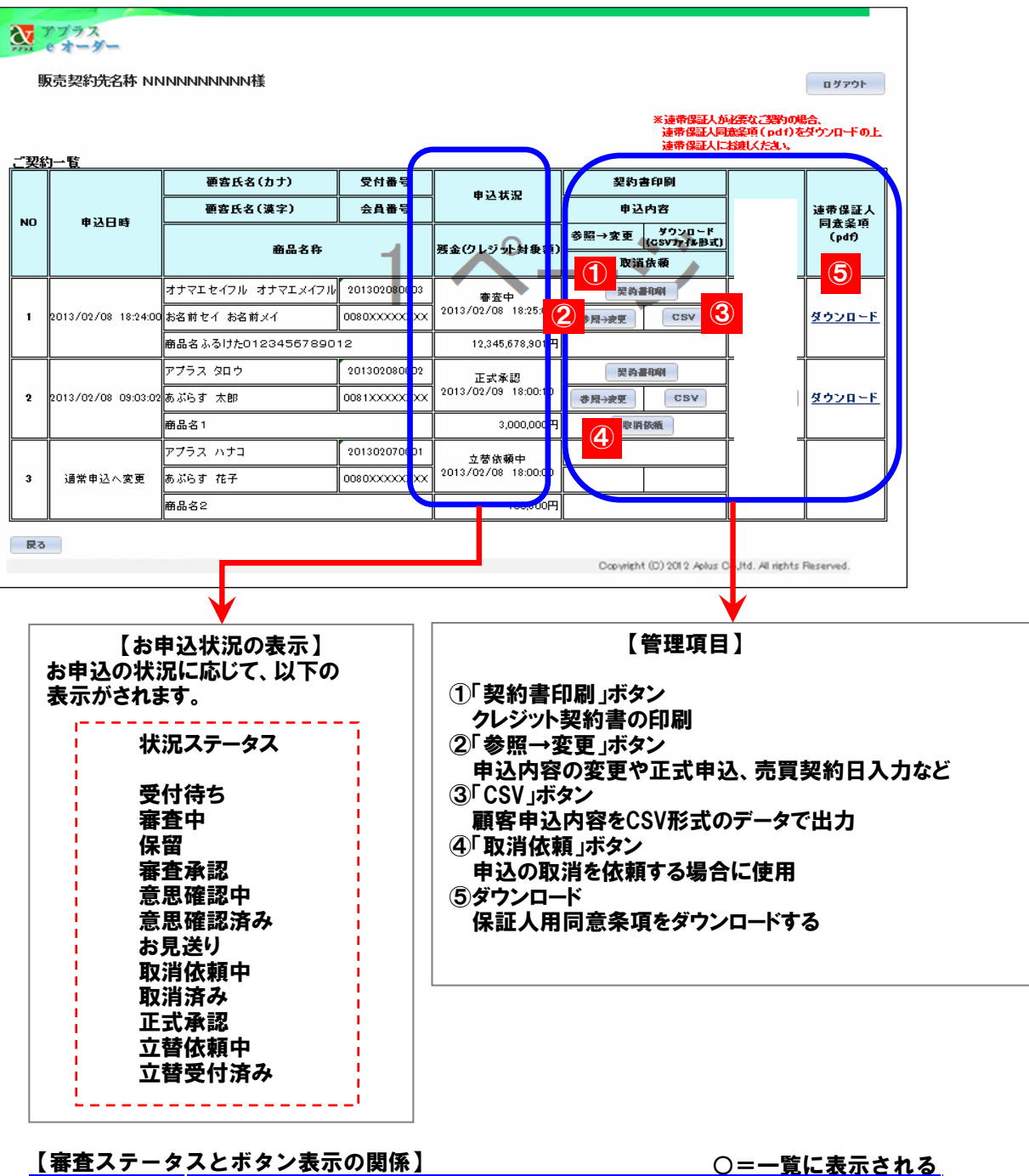

|        | ボタン種類 |      |       |      |      |     |  |
|--------|-------|------|-------|------|------|-----|--|
| ステータス  | 参照→変更 | 申込変更 | 契約書印刷 | 取消依頼 | 立替依頼 | CSV |  |
| 受付待ち   | 0     | -    | -     | 0    | -    | -   |  |
| 審査中    | 0     | -    | -     | -    | -    | 0   |  |
| 保留     | 0     | 0    | 0     | 0    | -    | 0   |  |
| 審査承認   | 0     | 0    | 0     | 0    | -    | 0   |  |
| 意思確認中  | 0     | 0    | 0     | 0    | -    | 0   |  |
| 意思確認済み | 0     | 0    | 0     | 0    | -    | 0   |  |
| お見送り   | 0     | -    | -     | -    | -    | 0   |  |
| 取消依頼中  | 0     | -    | -     | -    | -    | 0   |  |
| 取消済み   | 0     | -    | -     | -    | -    | 0   |  |
| 正式承認   | 0     | 0    | 0     | 0    | 0    | 0   |  |
| 立替依頼中  | 0     | -    | 0     | 0    | -    | 0   |  |
| 立替受付済み | 0     | -    | 0     | -    | -    | 0   |  |

### 11 再申込み・正式申込み

| 鷌 | えーター<br>売契約先名称 NN   | INNNNNNK樣          |              |                                               | 「参照                                                                                                    | Я→変更」ボタンをク             | リック   |
|---|---------------------|--------------------|--------------|-----------------------------------------------|----------------------------------------------------------------------------------------------------|------------------------|-------|
| 1 |                     | 顧客氏名(カナ)           | 受付番号         | 由以开现                                          | 契約書印刷                                                                                                    |                        |       |
|   | 申込日時                | 顧客氏名(漢字)           | 会員番号         | Ψ <u>2</u> -4λ 3%                             | 申込内容                                                                                                    | 速带保証人<br>同 <u>责</u> 条項 |       |
|   |                     | 商品名称               | -1           | 残金(クレジット対象額)                                  | 参照→変更<br>(CSVカ(ル形式)<br>取消鉄額                                                                                      | (pdf)                  |       |
| 1 |                     | オナマエセイフル オナマエメイフル  | 201302080003 |                                               | 契約書印刷                                                                                                    |                        |       |
|   | 2013/02/08 18:24:00 | お名前セイ お名前メイ        | 0080XXXXXXXX |                                               | 参照→変更                                                                                                    | ダウンロード                 |       |
|   |                     | 商品名ふるけた01234567890 | 12           | 12,345,678,901円                               |                                                                                                    |                        |       |
| 1 |                     | アプラス タロウ           | 201302080002 | 正式承認                                          | 至約書印刷                                                                                                    |                        |       |
|   | 2013/02/08 09:03:02 | あぶらす 太郎            | 0081XXXXXXXX |                                               | 参照→変更 ℃SV                                                                                                    | <u>ダウンロード</u>          |       |
|   |                     | 商品名1               |              | 3,000,00 (4                                   | 取將依領                                                                                                    |                        |       |
|   |                     | アプラス ハナコ           | 201302070001 | 立替依封 中                                        |                                                                                                    |                        |       |
|   | 通常申込へ変更             | あぶらす 花子            | 0080XXXXXXXX | . 2013/02/018:00:00                           |                                                                                                    |                        |       |
|   |                     | 商品名2               |              | 100,800円                                      |                                                                                                    |                        |       |
| _ |                     |                    | 「お申遷 正買詞     | 国込み商品に 込み商品画 取 移します。お 取 するページの 契約日や納 と と 送信画面 | Convertent (0) 2012 Adves Counted<br>ついて」の画面が開<br>回以降、新規のお申<br>客さまの属性変更に<br>項目に再度入力(.<br>品日の変更も同様で<br>12ページで参照)の | At rights Paserved.    | 画面が順初 |

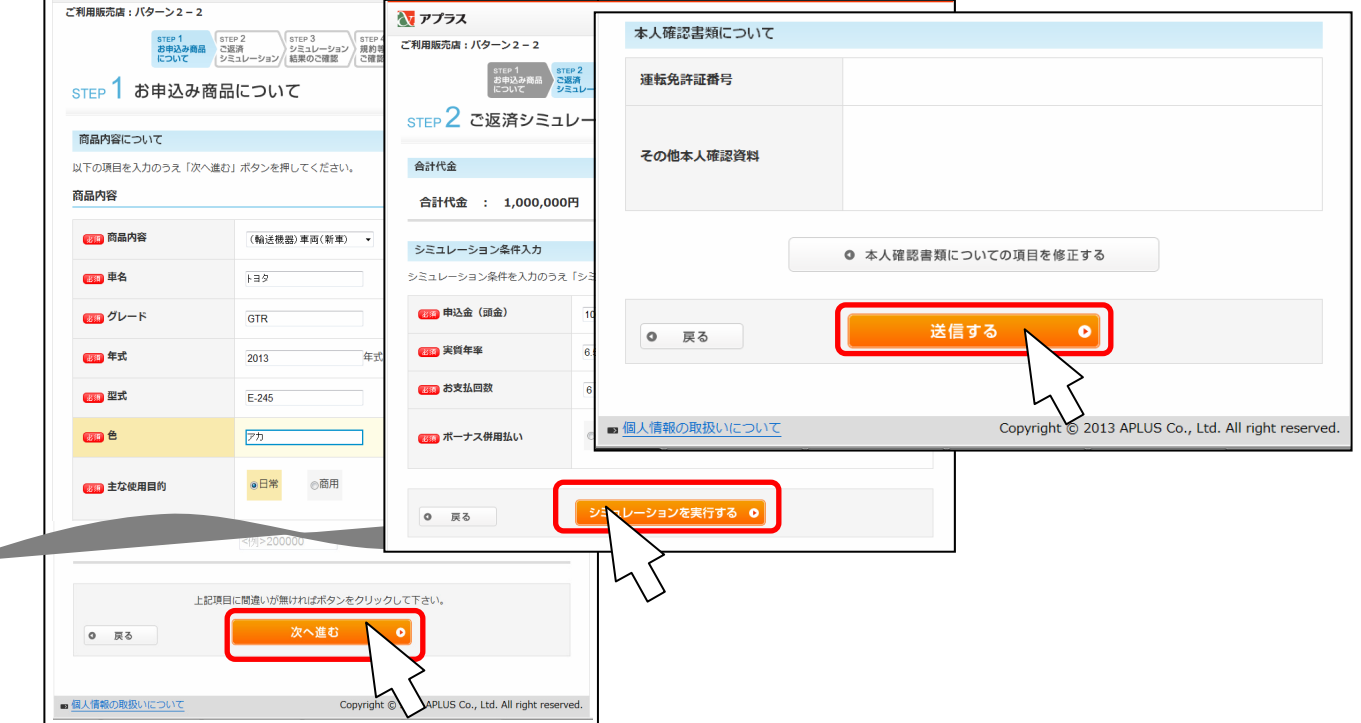

17

| <b>X</b> | <u>プラス</u><br>オーダー<br>売契約先名称 NN | NNNNNNK            |              |                     |                                      |                                  | 17701                       |                |
|----------|---------------------------------|--------------------|--------------|---------------------|--------------------------------------|----------------------------------|-----------------------------|----------------|
| .動物      | Ⅰ→腎                             |                    |              |                     | ※連帶保証人向<br>連帶保証人向<br>連帯保証人に          | 応要なご認わの<br>懐条項(pdf)3<br>は渡いください。 | 場合、<br>をダウンロードの上、           |                |
|          |                                 | 顧客氏名(カナ)           | 受付番号         | #11#30              | 契約書印刷                                |                                  |                             |                |
| NO 1     | 电活口时                            | 顧客氏名(漢字)           | 会員番号         | + <u>24</u> 0.2     | 申込内容                                 |                                  | 」<br>这带保証人<br>同素采項<br>(pdf) |                |
|          | 4 12 13 47                      | 商品名称               | -1           | 選金(クレジナ)対象語)        | 参照→変更 ダウンロ〜ド<br>(CSV72-(4形式)<br>取道債頼 |                                  |                             | 申込一覧画面から印刷します  |
|          |                                 | オナマエセイフル オナマエメイフル  | 201302080003 | 審査中                 | 契約書印刷                                | <u> </u>                         | Î                           | ①「契約書印刷ボタン」をクリ |
| 1        | 2013/02/08 18:24:00             | お名前セイ お名前メイ        | 0080XXXXXXXX | 2013/02/08 18:25:00 | 参照→変更 CSV                            | ]                                | ダウンロード                      |                |
|          |                                 | 商品名ふるけた01234567890 | 112          | 12,345.             |                                      | ]                                |                             |                |
|          |                                 | アプラス タロウ           | 201302080002 |                     | 契約書印刷                                | ]                                |                             | ※オートとオート以外とで、遷 |
| 2        | 2013/02/08 09:03:02             | あぶらす 太郎            | 0081XXXXXXXX | 2013/02/09          | 参良→変更 CSV                            | 立晉依頼                             | <u>ダウンロード</u>               | 画面が違います        |
|          |                                 | 商品名1               |              | 3,000,000円          | 取捐依領                                 |                                  |                             |                |
|          |                                 | アプラス ハナコ           | 201302070001 | 立梦依頼中               |                                      |                                  |                             |                |
| 3        | 通常申込へ変更                         | あぶらす 花子            | 0080XXXXXXXX | 2013/02/08 18:00:00 |                                      |                                  |                             |                |
|          |                                 | 商品名2               |              | 100,800円            |                                      |                                  |                             |                |

### 【オートの場合】

| <b>ステレス</b><br>販売契約先名称 NNNNNNNNN                                                     | N楼                                                                | 【オートの場合】                                                              |
|--------------------------------------------------------------------------------------|-------------------------------------------------------------------|-----------------------------------------------------------------------|
| 印刷する前に下記内容をご確認ください<br>変更がある場合は「変更後欄にてご修<br>よろしければ「印刷」ボタンをグリックして<br>会員番号 123456720212 | 1。<br>運ください。<br>なたさい。<br>ご氏名 あぶらす 花子<br>商品名称 商品名志為けた0123456789012 | ボード福留休の有無を選択してから、<br>②所有権留保の有無を選択してから、<br>③「印刷ボタン」をクリック、印刷が開始されま<br>す |
| (2)<br>所有權留保費用                                                                       | 変更前         設定なし           変更後         有り ④無し                     |                                                                       |
| 申込一覧                                                                                 | Copyright (D) 2012 Aekas Co.J.d. All rights Reserved.             |                                                                       |
|                                                                                      |                                                                   |                                                                       |

### 【一般(オート以外)の場合】

| 販売契約先名称 NNNNNNNN                           | n様                                                 | 【一般(オート以外)の場合】                                          |
|--------------------------------------------|----------------------------------------------------|---------------------------------------------------------|
| の刷する前に下記内容をご確認くださし<br>よろしければ「印刷」ボタンをクリックして | )。<br>こください。<br>ログアウト                              | 顧客名確認画面に遷移します。<br>氏名を確認し、④「印刷ボタン」をクリックします。<br>印刷が開始されます |
| 会員番号 123456789012                          | ご氏名 あぶらす 花子<br>商品名称 商品名ふるけた0123456789012           | FI制が開始されより。                                             |
|                                            |                                                    |                                                         |
| 由以一般                                       |                                                    |                                                         |
| TE A                                       | Convieth (0) 2012 Advas Could. Al rights Reserved. |                                                         |
|                                            |                                                    |                                                         |

### 12 クレジット契約書の印刷②~契約書イメージ

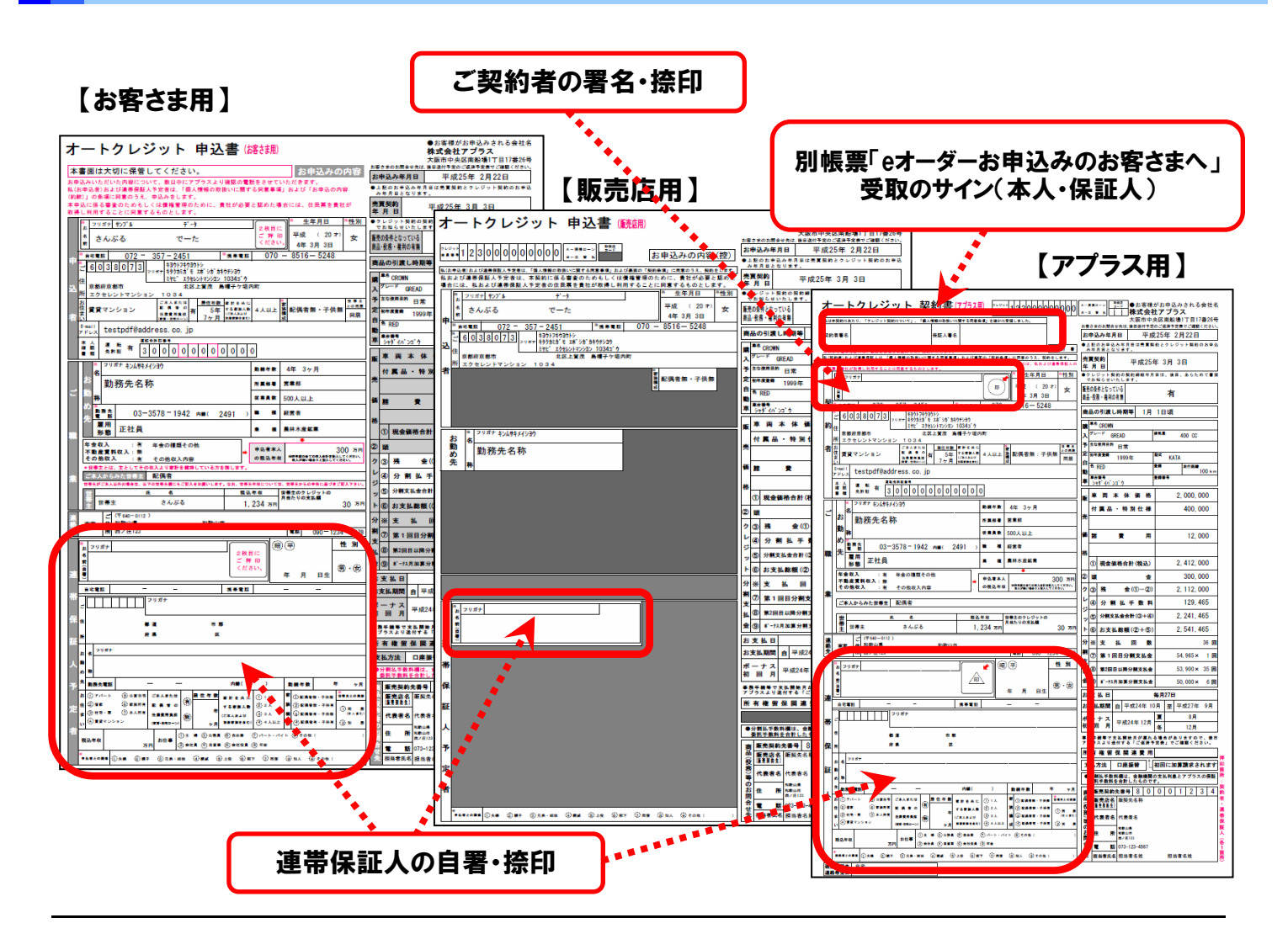

#### 【口座振替依頼書】

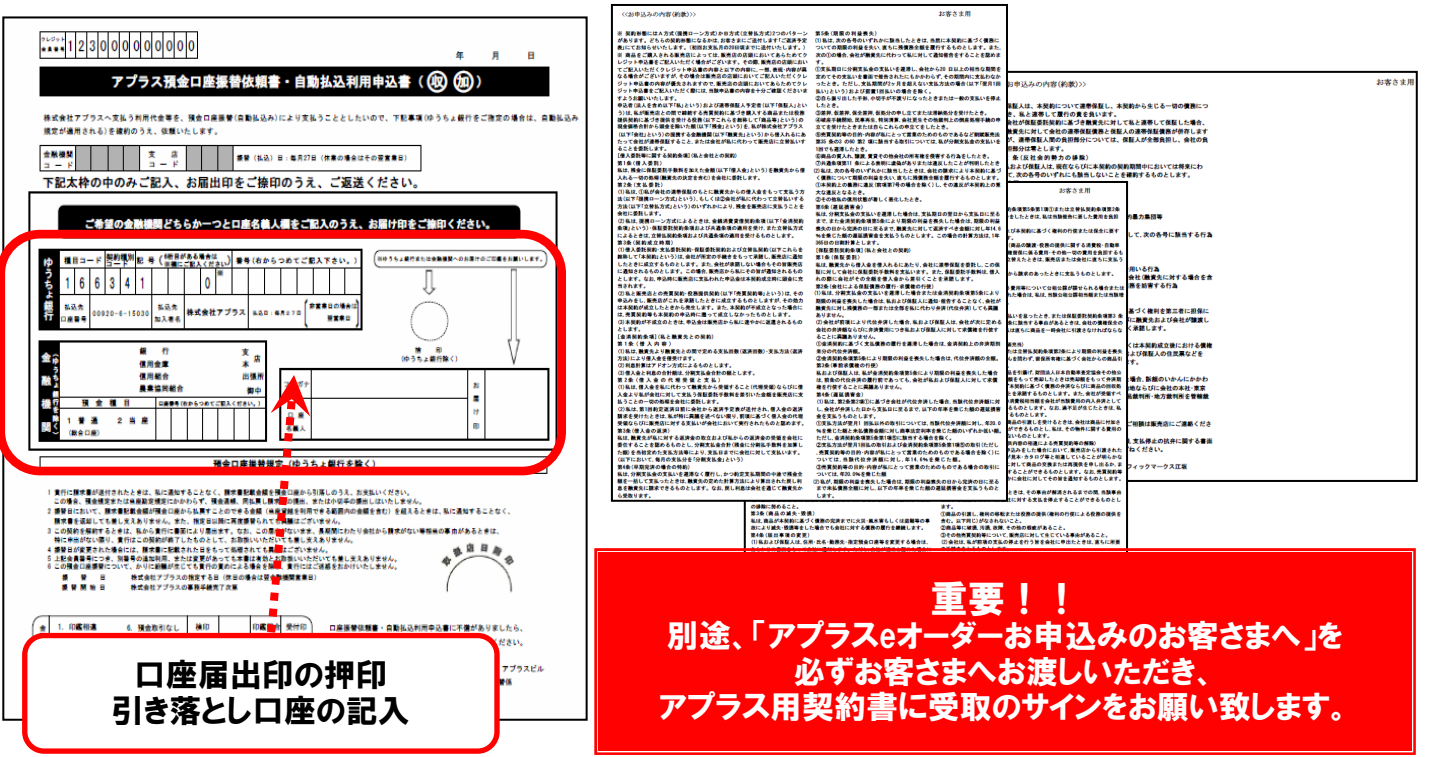

### 【お客さま用お申込みの約款(全3枚)】

Copyright © APLUS Co., Ltd. All right reserved. 19

### 13 連帯保証人の追加

#### <連帯保証人を追加する場合>

ご契約一覧から該当するお客さまの印字ボタンをクリックすると、クレジット契約書が印刷されます。 印刷されたクレジット申込書の連帯保証人欄に、連帯保証人の自署・捺印のうえ、FAXでお申込みください。

<u>連帯保証人用の個人情報同意文言をダウンロード・印刷し、連帯保証人へ必ずお渡しください。</u>

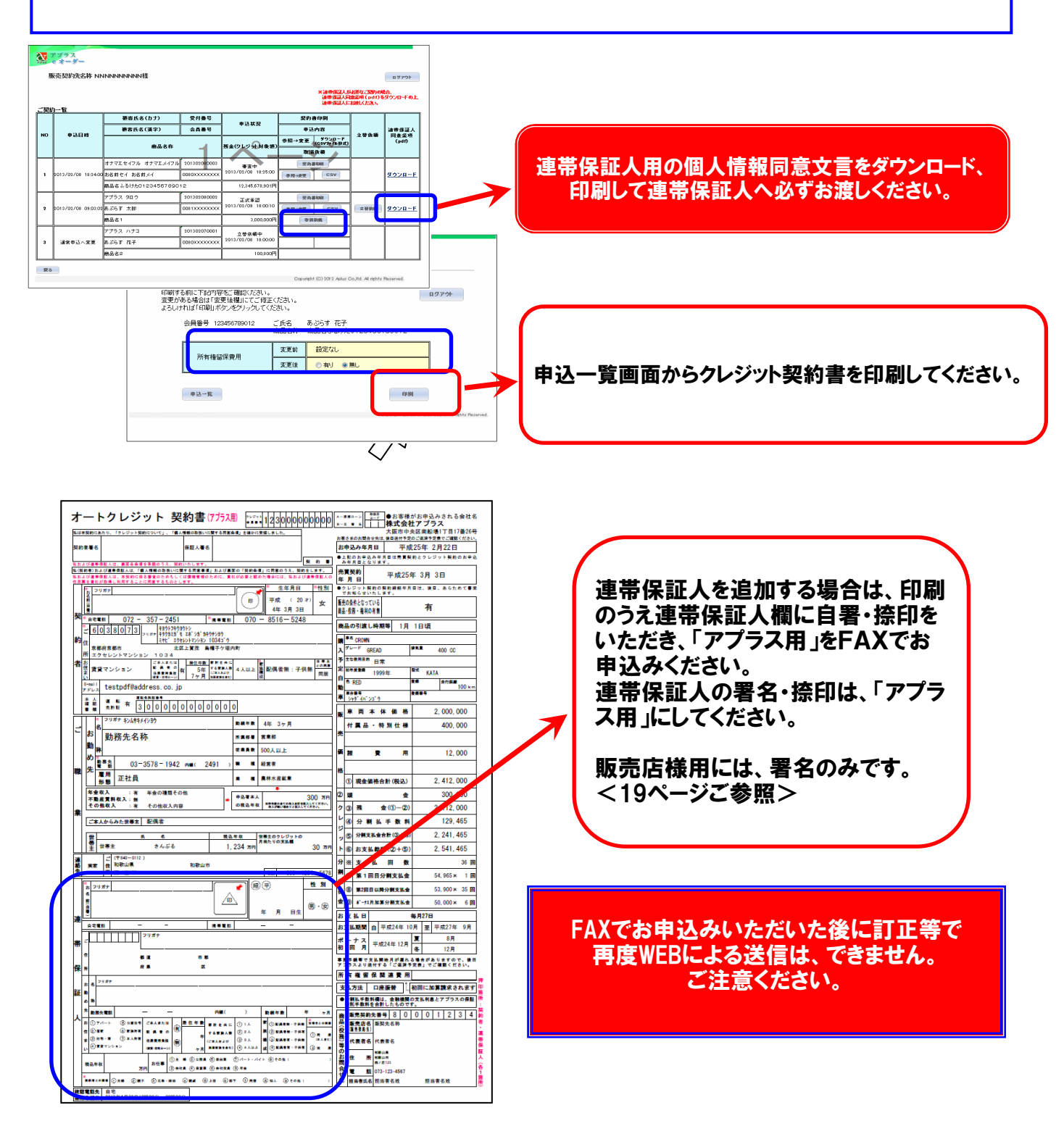

eオーダーをお申込みいただいたお客さまには必ずお渡しください。

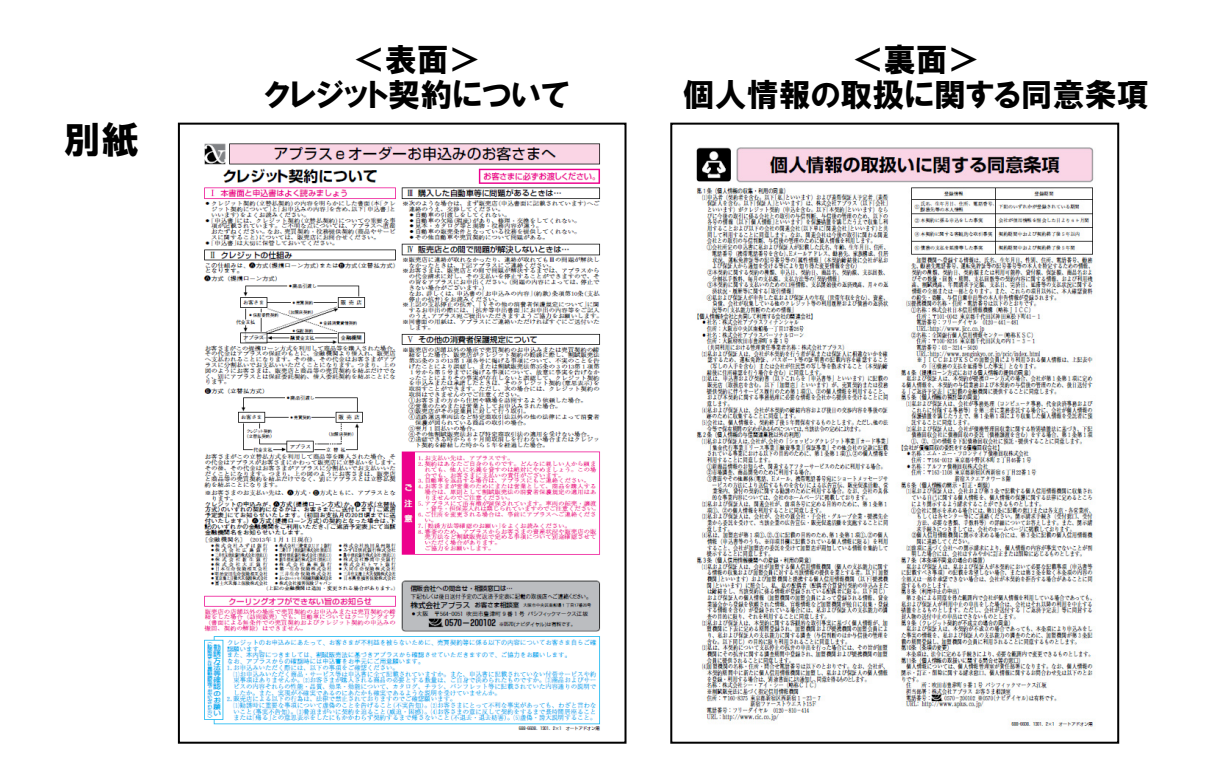

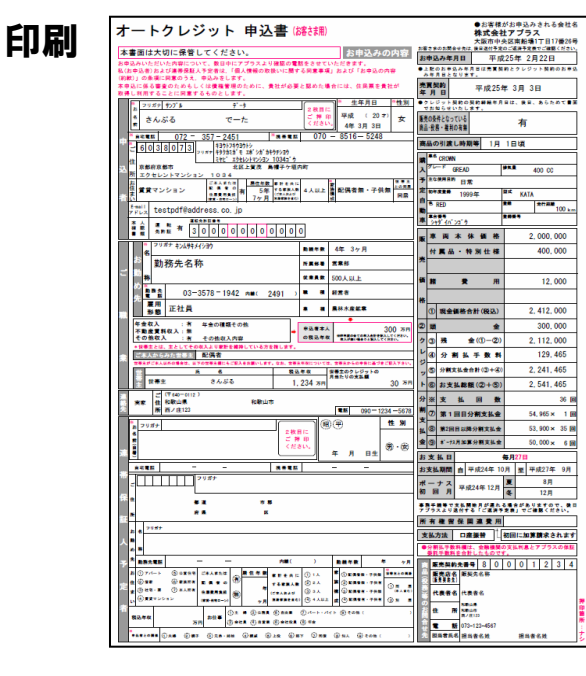

【申込書お客さま用】

【お客さま用お申込みの約款(全3枚)】

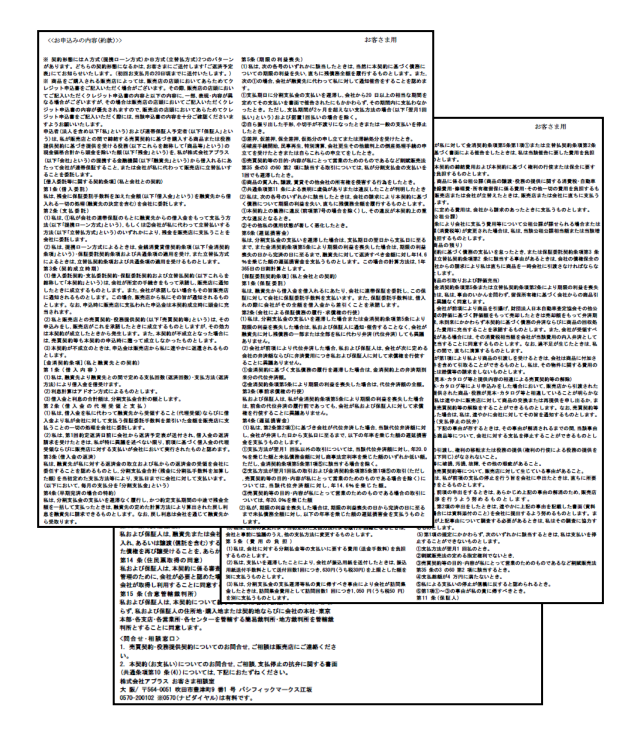

### 15 パスワード再登録手順

パスワード変更には、当社によるパスワードの初期化が必要です。 まずは、当社営業担当者へご連絡ください。

#### パスワード再登録手順

1.以下URLにアクセス願います。 https://netstation.aplus.co.jp/e-order/cgi-bin/gyosui/spcredit/pass\_change.cgi

2.再登録は以下の手順にて登録願います。 ①仮パスワード(加盟店No+kari]を入れて新パスワードを設定します。

例: 加盟店番号が「1234-5678」の場合 ⇒ 12345678kari を入力

| ッー・案更<br>スワード変更には、 仮パスワードが | 必要です。アプラスまでご依頼  | K/Eaus       |  |
|----------------------------|-----------------|--------------|--|
| 加盟店NO                      | 12345678        | (《肖數字8桁)     |  |
| 仮パスワード                     | 123456789012    | (*角英数字)      |  |
| 予め発行された仮パスワードで             | き入っしてください。      |              |  |
| 新バスワード                     | 87654321        | ( 纬英数字B~10桁) |  |
| 1度新パスワードを決定すると             | 変更できませんので十分に検問  | してください。      |  |
| パスワード再入力                   | 87654321        |              |  |
| 入力ミスを防ぐためにもう一度             | 新パスワートを入り<br>量務 | R            |  |

②設定した新パスワードが表示されます。

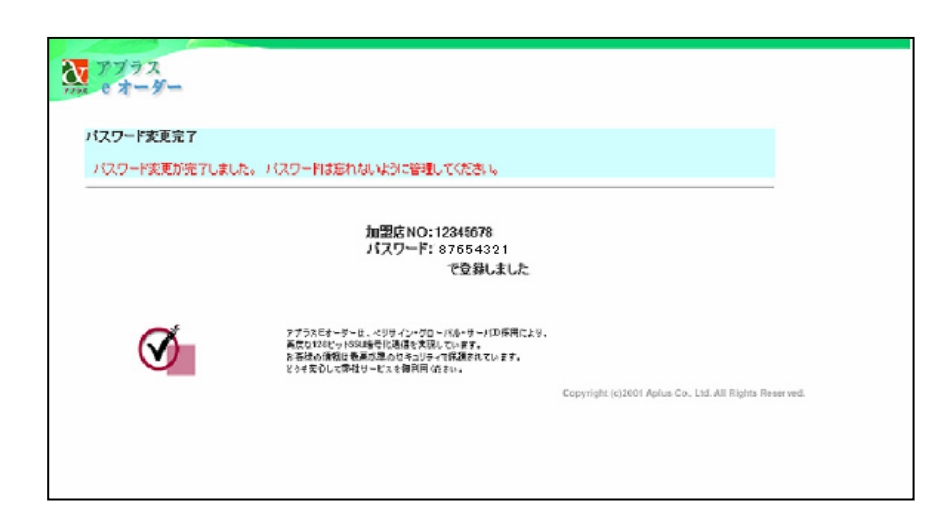